# Guida alla richiesta e utilizzo dello SPID

Lo SPID (Sistema Pubblico di Identità Digitale), è una soluzione che ti permette di accedere a tutti i servizi online della Pubblica Amministrazione con un'unica username e password ed è utilizzabile da computer, tablet e smartphone. Attraverso tale sistema non sarà più necessario ricordare una username e password per ciascun sito. Il livello più sicuro (chiamato livello 2) richiede che, dopo l'inserimento di user e password, venga inserito anche un codice (OTP) fornito all'utente da una APP o via SMS.

Il passaggio all'autenticazione attraverso lo SPID è previsto dal CAD (Codice dell'Amministrazione Digitale) e diventerà ben presto, anche per la Città Metropolitana di Milano, l'unico modo con cui gli utenti potranno accedere ai servizi online. Già alcuni servizi statali e regionali (Bonus Renzi / Dote scuola ecc) hanno adottato lo SPID come UNICO sistema di accesso (SPID only).

Il servizio viene fornito da diversi operatori, chiamati identity provider, che "identificano" fisicamente il richiedente attraverso vari sistemi:

- direttamente presso uno sportello,
- con una webcam (servizio che spesso è a pagamento),
- con un dispositivo di firma digitale

Puoi consultare l'elenco completo degli identity provider (IP) e delle loro modalità di richiesta al seguente link: <u>https://www.spid.gov.it/richiedi-spid</u>

Questa guida spiega come ottenere lo SPID utilizzando, ad esempio, il servizio offerto da Poste. La procedura di creazione dello SPID con altri provider è simile a quella spiegata in questo documento.

Lo SPID è un sistema di identificazione utilizzabile, anche fuori dall'ambito lavorativo, per pratiche personali e dunque non è associato al tuo datore di lavoro. Pertanto è consigliabile inserire, laddove richiesto, i tuoi dati personali e non quelli di Città Metropolitana

Cosa ti serve per attivare lo SPID:

- un indirizzo e-mail (possibilmente personale e non quello di lavoro),
- un numero di telefono del tuo cellulare,
- un documento di identità valido,
- la tua tessera sanitaria con il codice fiscale,

Per utilizzare lo SPID dovresti possedere uno smartphone "moderno" sui cui installare l'App fornita dall'IP. In alternativa tutti gli IP forniscono (spesso però a pagamento) l'invio dell'OTP attraverso SMS

### Sommario

| Fase 1: richiesta dello SPID                             | 2 |
|----------------------------------------------------------|---|
| Autenticazione con firma digitale                        | 2 |
| Autenticazione attraverso uno sportello                  | 5 |
| Fase 2: configurazione della APP sul tuo smartphone      | 6 |
| Utilizzo dello spid e test di accesso sul sito dell'INPS | 7 |

## Fase 1: richiesta dello SPID

#### Autenticazione con firma digitale

Il servizio è offerto all'indirizzo <u>https://posteid.poste.it/</u> Si inizia scegliendo la creazione di una identità digitale:

| PosteID abilitato a SPID<br>L'Annah Japan e Parte failure per accelere al servit d'Punte failure e della<br>Annahministratione                                                             | Publics                                                    |
|----------------------------------------------------------------------------------------------------|------------------------------------------------------------|
| Vuoi creare la tua<br>Identità Digitale?                                                                                                    | Hai già l'Identità Digitale<br>PostelD abilitato a SPID?   |
| Richell Postel Dri poch minuti Potor accedere in<br>modo velice e scura al servoi oli Poste Italiane e della<br>De caracterizza e al minuto e scura e scura e scura<br>Richettanti soutori | Acced alfarea mervata per gestire i stati dei tuo profilo. |
| Richiedi Ildentità de tula per un soportio tutelato. Scopri come                                                                                                    | Háj dimenticato il nome utente o la password?              |

Ti viene richiesto di scegliere il tipo di autenticazione, clicca su "Firma digitale":

|       |                              | 5 MINUTE ONLINE                                                                                               |
|-------|------------------------------|----------------------------------------------------------------------------------------------------|
|       | Riconoscimento<br>di persona | Se hai una Firma Digitale, puo registi arti utilizzandola per firmare<br>digitalmente il modulo di intriesta. |
|       | C thread da                  | TIENE & PORTATA DI MANG                                                                                       |
|       | and a state state            | 🖌 Pinna digtale                                                                                               |
| 100   | SMS su Cellulare             | Un indirezs e-mail                                                                                            |
| · · · | () Lendora                   | <ul> <li>Il tuo numero di cellulare</li> </ul>                                                                |
|       |                              | 🥥 La tessera sanstana                                                                                         |
|       | (m) latters                  | <ul> <li>Un documento di roconsocimento valido</li> </ul>                                                     |
|       | Bancoposta                   |                                                                                                    |
|       | () Insutoru                  | PROSEGUI                                                                                                    |
|       |                              |                                                                                                    |
|       | Carta Nazionale dei          |                                                                                                    |
| 9     | Servizi                      |                                                                                                    |
|       | O Smeancata                  |                                                                                                    |
| /     |                              |                                                                                                    |
| (     | Firma                        |                                                                                                    |
| (     |                              |                                                                                                    |
| -     |                              |                                                                                                    |
|       |                              |                                                                                                    |

Ti verranno proposti diversi campi da compilare, tra cui l'indirizzo email che verrà utilizzato come username e come informazione di contatto. Ti consigliamo di utilizzare il tuo indirizzo "privato".

.

| Inserisci i tuoi dati         |                                                                                                    |
|-------------------------------|----------------------------------------------------------------------------------------------------|
| Scegli nome utente e password |                                                                                                    |
| INDIRIZZO E-MAIL.*            | Sarà utilizzato come nome utente e indirizzo di contatto per le<br>comunicazioni inerenti il Servizio |
| сслитела полите в мак.*       |                                                                                                    |
| PROSEGUI ANNULLA              |                                                                                                    |

Cliccando su "PROSEGUI", ti verrà inviata una mail contenente un codice che dovrai utilizzare per proseguire con la creazione dello SPID:

| Gentile Cliente,                                                                                                    |
|----------------------------------------------------------------------------------------------------|
| per validare il tuo indizizzo email come nome utente per accedere al portale PostelD inserisci il<br>seguente codice in pre sul portale PostelD. |
| Cordiali Saluti                                                                                                    |

Una volta inserito il codice, dovrai scegliere una prima password. La password deve rispettare parametri di sicurezza, ben spiegati sul sito. Deve essere lunga almeno 8 caratteri, con almeno una lettera maiuscola ed una minuscola, un numero ed un carattere speciale:

|                         |      | Sarà utilizzato come nome utente e indirizzo di contatto per le<br>comunicazioni inerenti il servizio                                                                                                    |  |  |
|-------------------------|------|----------------------------------------------------------------------------------------------------|--|--|
| PASSWORD*               |      |                                                                                                    |  |  |
| bissword                | - 25 | Scegli una nuova password che rispetti i seguenti onten di sicurezz                                                                                                    |  |  |
| CONFERINA PASSWORD      |      | Lungtiezza minima di li caratteri     Lungtiezza massima di 14 caratteri     Uso di caratteri maluscoli e minuscoli                                                                                                    |  |  |
| - conferma password     | Ø    | <ul> <li>Almeno un carattere numerico e almeno un carattere speciale<br/>(" + 1 ⊕ # 5 % * 6 * (1, - + + () [] \ ] : (** &lt; &gt; , 7 /)</li> <li>Non deve contenere più di due caratteri identici consecutivi</li> </ul> |  |  |
| Documentazione          |      |                                                                                                    |  |  |
| informativa privacy pdf |      |                                                                                                    |  |  |

Si passa quindi alla certificazione del cellulare, similarmente a quanto fatto per la email, si inserisce il numero e si riceve un SMS con un codice temporaneo:

| -30         | v. Celulare       |  |
|-------------|-------------------|--|
| WERMA NUMER | D DI ORLLULARE*   |  |
| -39         | conferma celulare |  |
|             |                   |  |

Cliccando su "conferma" devi inserire il codice di sicurezza (captcha) interpretando la scritta presente nel riquadro

| INVESTOR A SECONDER                                                      |                                                                                                    |
|--------------------------------------------------------------------------|----------------------------------------------------------------------------------------------------|
| -17                                                                      |                                                                                                    |
| Insertsci il codice di scurezza sottostante. Doi<br>CODICE DI SICUREZZA* | uo l'invio norvesai una sens con il codice di conferma (OTP)                                                                 |
| Henbe 774                                                                |                                                                                                    |
| Internation & codice                                                     | Ternapte di Invio 1 di 3                                                                                                    |
| CODICE CONFERMA (079)*                                                   |                                                                                                    |
| carepo otp                                                               | insenso ili codice conferma (OTP) che ti abbianto inviato al numero di<br>cellulare specificato: Non hai ricevuto il codice? |

E quindi il codice ricevuto via SMS:

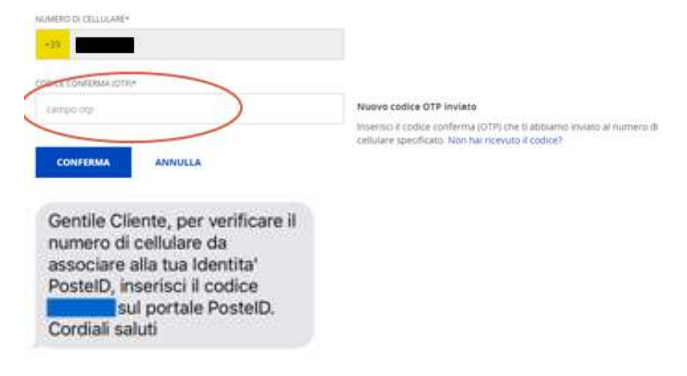

Alla conferma dovrai compilare i dati relativi al tuo documento di identità e al tuo domicilio/residenza:

| +39                                        |         |                      |   |            |
|--------------------------------------------|---------|----------------------|---|------------|
| Documento                                  |         |                      |   |            |
| TIPO DOCUMENTO*                            |         | NUMERO DOCUMENTO*    |   |            |
| seleziona                                  | w       | numero document      | 0 |            |
| EMESSO DA*                                 |         | LUOGO DI EMISSIONE*  |   |            |
| seleziona                                  | Ψ.      | località di emission | e |            |
| DATA EMISSIONE*                            |         | DATA SCADENZA*       |   |            |
| gg/mm/aaaa                                 |         | gg/mm/aaaa           |   |            |
| Indirizzo di domicil<br>NAZIONE*<br>Italia | io<br>T |                      |   |            |
| VIA/VIALE/PIAZZA_*                         |         | INDIRIZZO*           |   | N. CIVICO* |
| via/Viale/Piazza                           |         | indirizzo            |   | civiço     |
|                                            |         |                      |   |            |
| PROVINCIA*                                 |         | CITTA*               |   | CAP*       |

E' obbligatorio accettare le condizioni del servizio, spuntando le 2 checkbox:

| CONDIZIONI GENERALI DI SERVIZIO                                                                                                    |          |
|----------------------------------------------------------------------------------------------------|----------|
| Il richiedente accetta le Condizioni Generali del Servizio PosteiD abilitato a SPID di Poste Italiane S.p.A                                                                                                    |          |
| Il richiedente dichiara di approvare specificatamente anche ai sensi e per gli effetti degli artt. 1341 e 1342 del codice civile le disposizi<br>contenute nelle Condizioni Generali del Servizio Postello abilitato a SPID di Poste Italiane negli articoli di seguito riportati ri 4<br>(attivazione del Servizio punto 1, art. 5 (ultizzo del servizio) punto 1, art. 6 (obblighi e responsabilitari di Titoster) punto 2 (art. 10, 3 c e 8,<br>art. 7 (obblighi e responsabilitari di Toste) punto 3, art. 8 (limitazioni di responsabilitari di Poste) punto 1, 2, 3, 4, 5 e 6, art. 9 (condizioni<br>economiche) punto 2, art. 10 (attizzo del servizio) punto 1, art. 10 (sopensione e revoca del Servizio) punto 1, art. 18 (forno competente<br>punto art. 13 (fermo del Servizio e cause di forza maggiore), art. 14 (recesso) punto 2, art. 15 (risoluzione automatica), art. 18 (foro competente<br>punto 1. | ni<br>1, |

Mentre invece le scelte riguardo a privacy e comunicazione dei tuoi dati a terzi sono opzionali

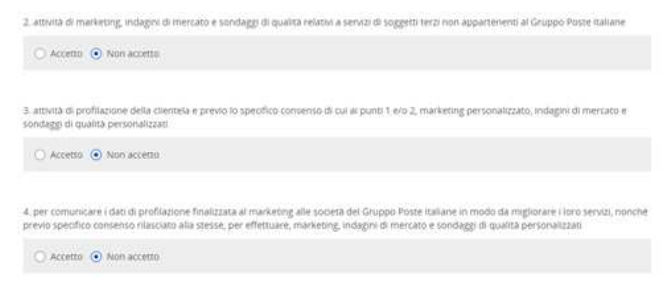

Si arriva all'ultimo passaggio della richiesta: devi scaricare il modulo di adesione, firmarlo digitalmente con Dike e ricaricarlo sulla pagina seguendo la seguente procedura:

- Scarica il file pdf cliccando su "Modulo di conferma adesione".
- Apri Dike, poi"seleziona file" o "firma". Il file da firmare probabilmente si trova nella cartella download. Dopo averlo selezionato procedi con la firma.
- Clicca sul triangolino blu, individua nella cartella download il file firmato, e caricalo sulla pagina
- Per ultimare la procedura clicca su "Sottometti modulo firmato"

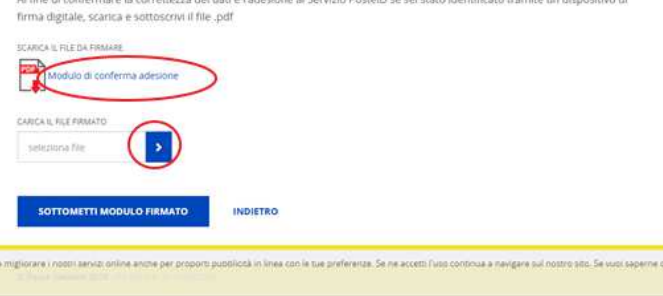

Al fine di confermare la correttezza dei dati e l'adessone al Servizio PostelD se sei stato identificato tramite un dispositivo di

La procedura è terminata i dati e il file inserito verranno controllati da Poste e nel giro di qualche ora ti verranno inviate 2 email:

1) Codici di sospensione da utilizzare nel caso in cui il tuo spid venga compromesso da terzi e non sia più sicuro

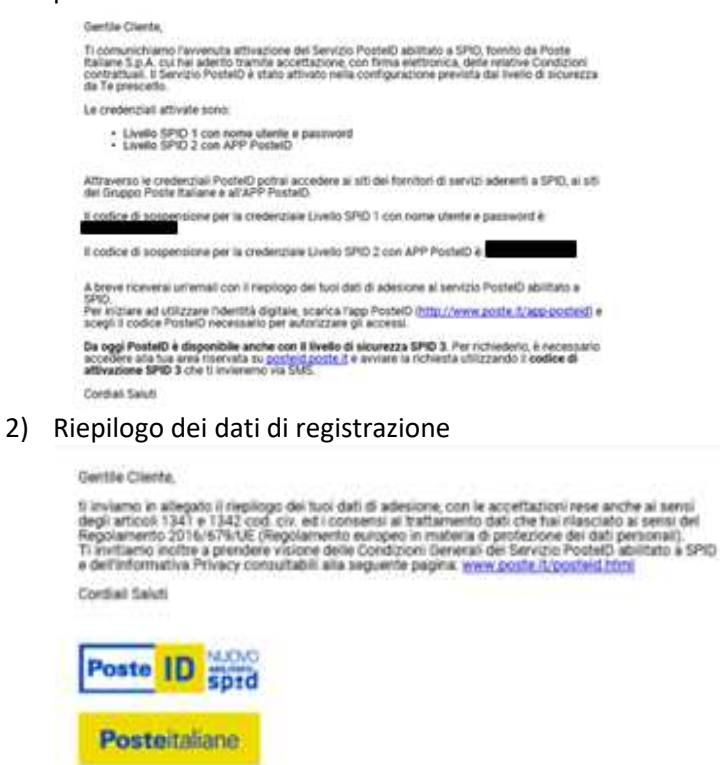

#### Autenticazione attraverso uno sportello

Quasi tutti gli Identity Provider forniscono gratuitamente lo SPID identificandoti "de visu". In questo caso è sufficiente recarsi presso lo sportello indicato seguendo le indicazioni fornite dall'IP. Per informazioni consulta la pagina <u>https://www.spid.gov.it/richiedi-spid</u>.

Utilizzando il servizio delle Poste, ad esempio, è sufficiente presentarti, anche senza appuntamento, ad un qualsiasi ufficio postale.

### Fase 2: configurazione della APP sul tuo smartphone

Per utilizzare lo Spid è necessario installare sul proprio smartphone l'applicazione PosteID, presente sia sul market Android (Play Store) che su quello Ios,

Una volta installato, dovrai immettere username (la mail) e password indicate durante la fase precedente:

| III STIA 3 | 14.42                                | 02%  |
|------------|--------------------------------------|------|
| <          | Accedi con PostelD                   | ?    |
|            | Poste D AMUTATO<br>Sped              |      |
|            | Indirizzo email                      |      |
| ļ          | Password Mos                         | stra |
|            | Ricorda il mio nome utente           |      |
| ÷          | lai dimenticato nome utente e passwo | ord? |
|            | ACCEDI                               |      |
|            |                                      |      |
| $\square$  | REGISTRATI                           |      |

Cliccando su accedi la prima volta devi effettuare l'attivazione dell'applicazione.

Dovrai digitare un codice attivazione che ti arriverà via SMS e scegliere una password che ti verrà richiesta ad ogni utilizzo della App. La password deve essere lunga 6 caratteri e non ha particolari requisiti di sicurezza. Nel caso dovessi ricevere un errore generico nel momento in cui la scegli, ti consigliamo chiudere l'applicazione ed eseguire la prima attivazione da capo.

Terminata la configurazione si visualizza la seguente schermata

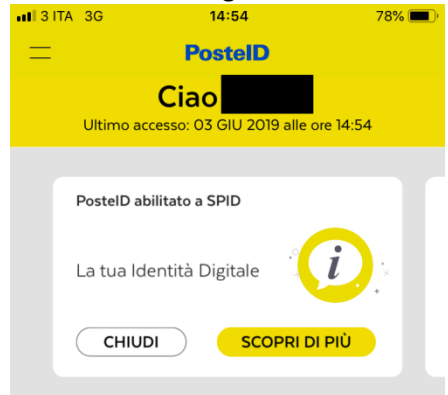

### Utilizzo dello spid e test di accesso

Una volta che hai configurato la App sullo smartphone puoi effettuare una prova di accesso sul sito INPS (ma anche Agenzia delle Entrate e molti altri):

Entra sul sito dell'inps (https://www.inps.it/) clicca su "Entra in MyINPS"

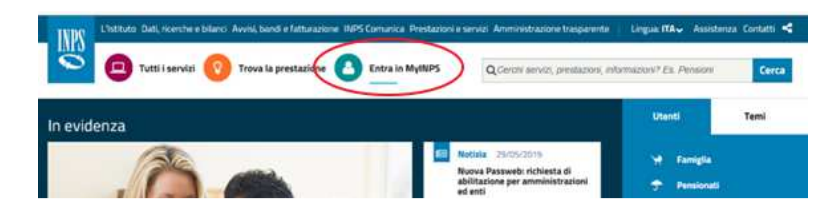

Seleziona il Tab SPID e seleziona Posteld come Identity Provider

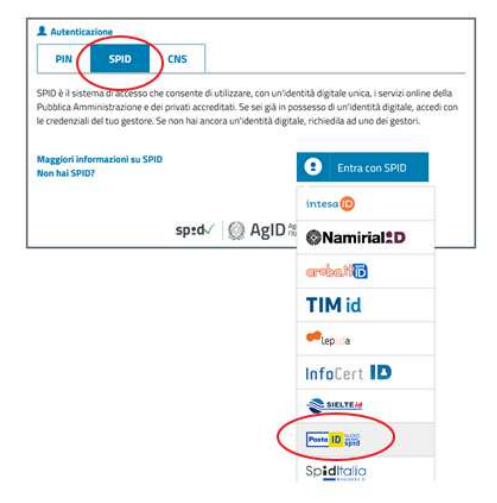

Viene proposto un form che può o meno contenere un qrcode (cerchiato nella figura in basso).

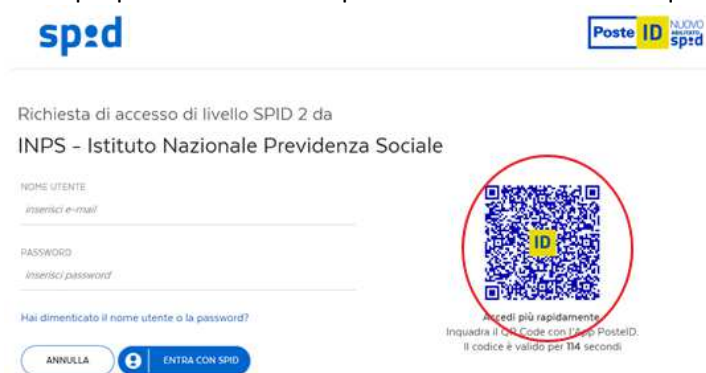

Apri l'App PosteID sullo smartphone, Scegli "riconoscimento mediante qrcode", inquadra il codice sullo schermo:

Ti verrà chiesta la password di 6 cifre, scelta in fase di attivazione della App:

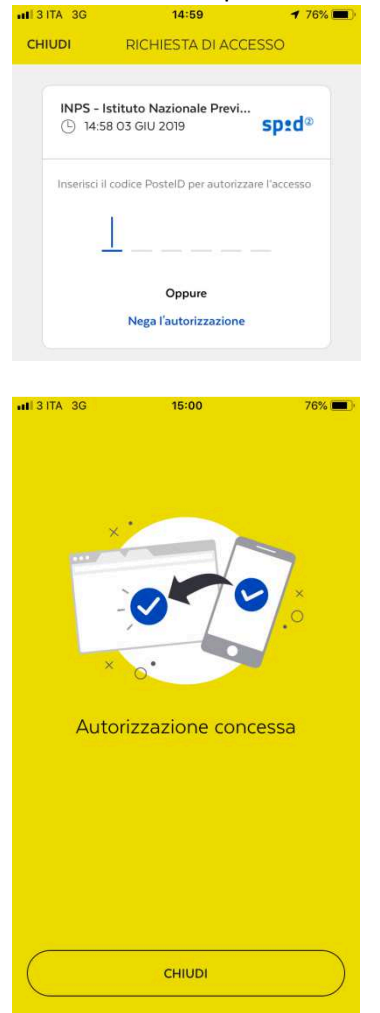

La pagina web, subito dopo aver digitato la password viene aggiornata. Viene fornito fornito un riepilogo delle informazioni che il provider Spid fornisce al sito su cui ci si autentica (INPS in questo caso):

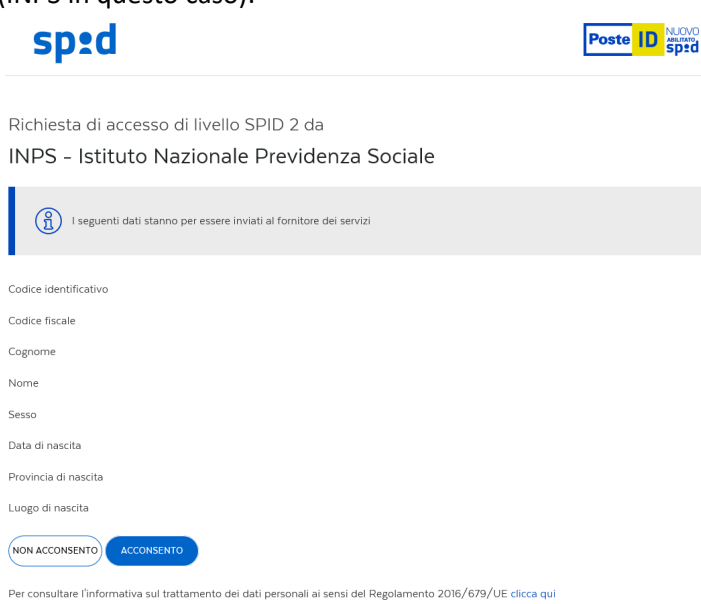

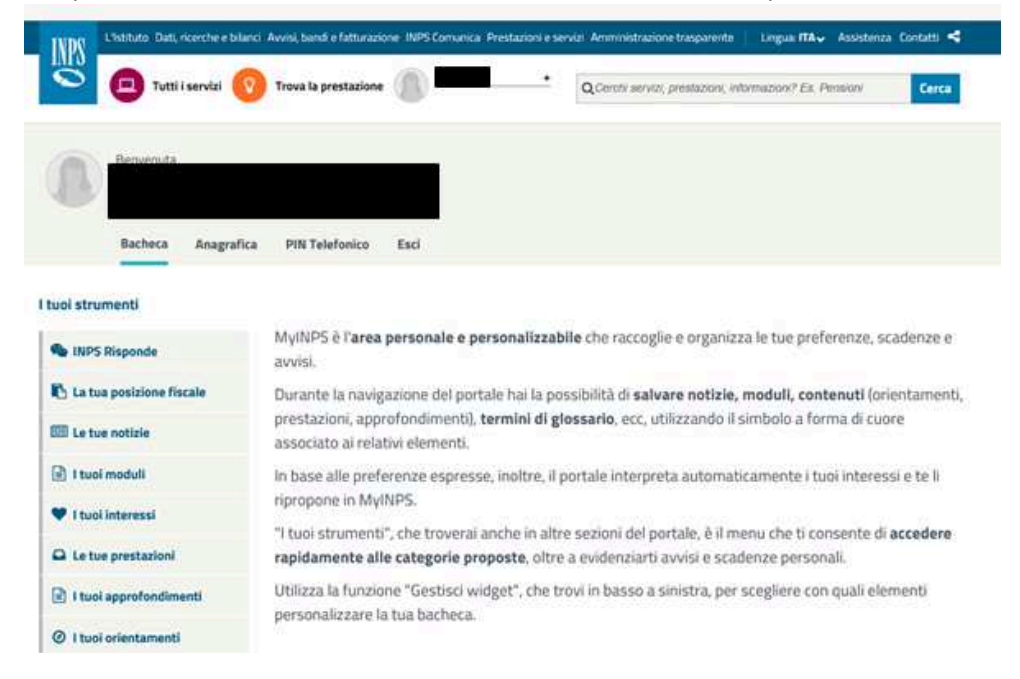

#### E dopo che avrai acconsentito accederai al sito INPS con la tua posizione